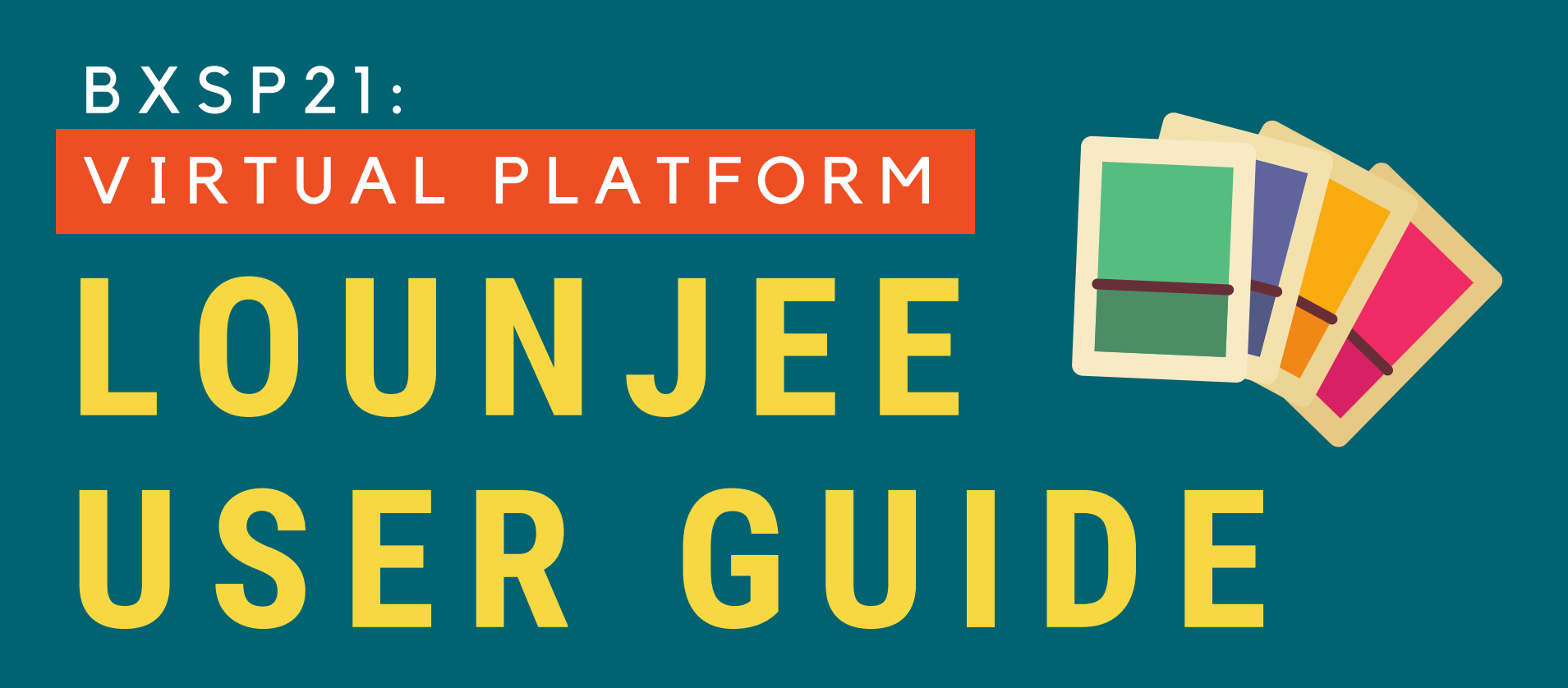

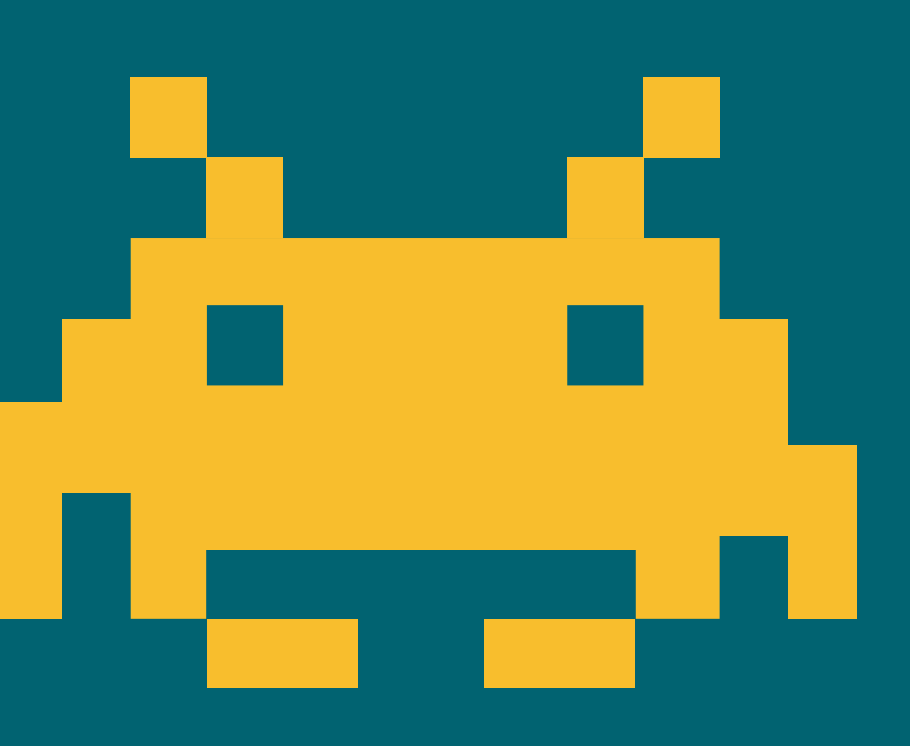

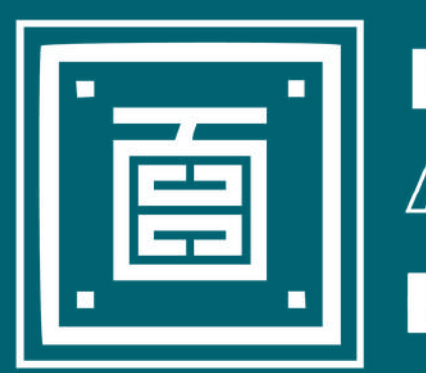

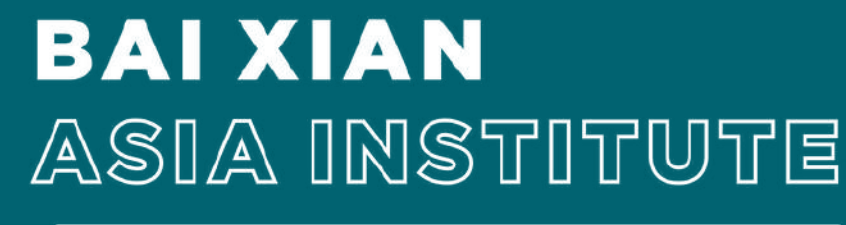

SUMMER PROGRAM 2021

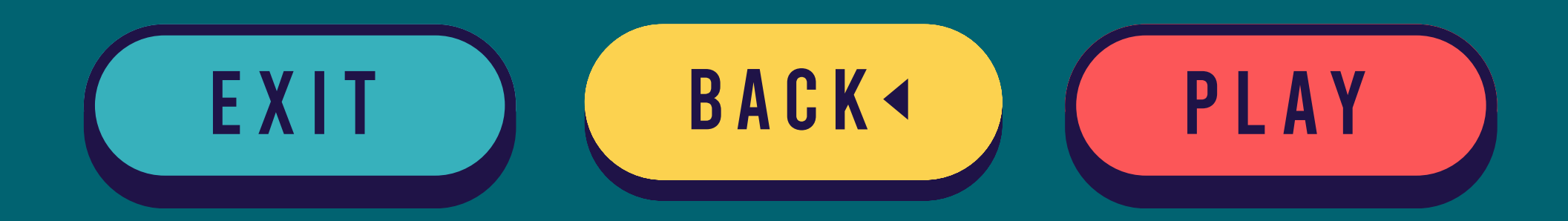

www.bxai.org

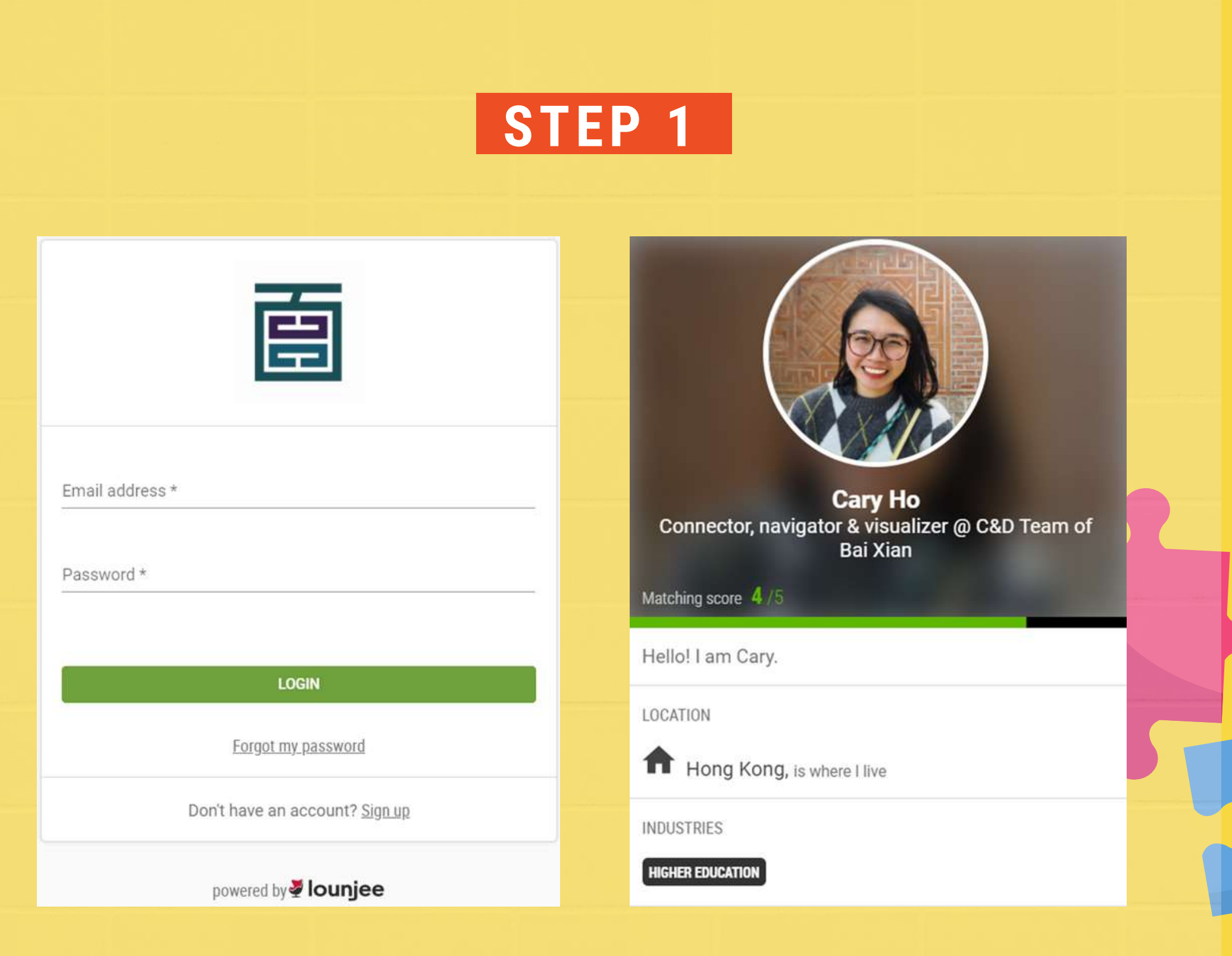

#### Go to <u>https://bxai.app.lounjee.com/</u> Login and set up your profile

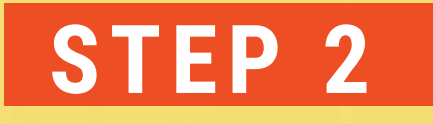

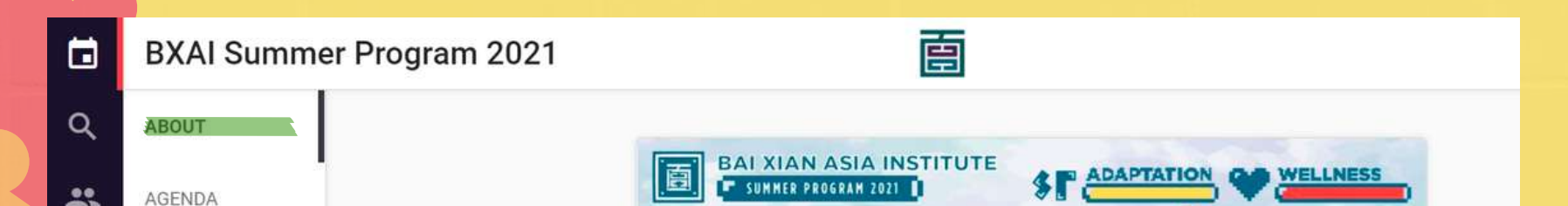

|   | No. of the state of the state o |                   |                   | 0 |
|---|----------------------------------------------------------------------------------------------------|-------------------|-------------------|---|
|   | MY EVENT                                                                                                    |                   | T                 |   |
| 8 | ATTENDEES                                                                                                    |                   |                   |   |
| € | SPEAKERS                                                                                                    |                   |                   |   |
|   | SPONSORS                                                                                                    |                   |                   |   |
|   | TEAM BUILDING<br>WORKSHOPS                                                                                                    | ₽                 |                   |   |
|   | SOFT SKILLS<br>WORKSHOPS                                                                                                    | 10 Jul 09:00 - 15 | Aug 2021 18:00    |   |
|   | ART AND<br>WELLNESS<br>WORKSHOPS                                                                                                    |                   |                   | 4 |
|   | COFFEE&CHAT(BY                                                                                                    |                   | ADD TO CALENDAR 🛅 |   |

# Register for the BXAI Summer Program 2021 and add to calendar as a reminder

. . . . .

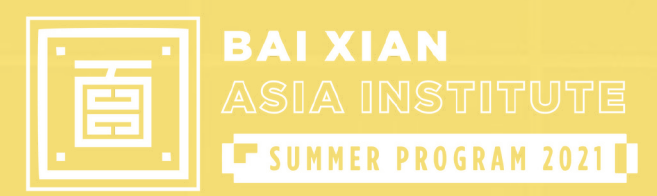

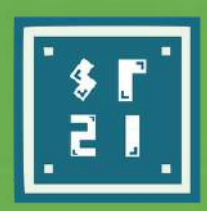

1 Public Speaking / Self-aware

# STEP 3

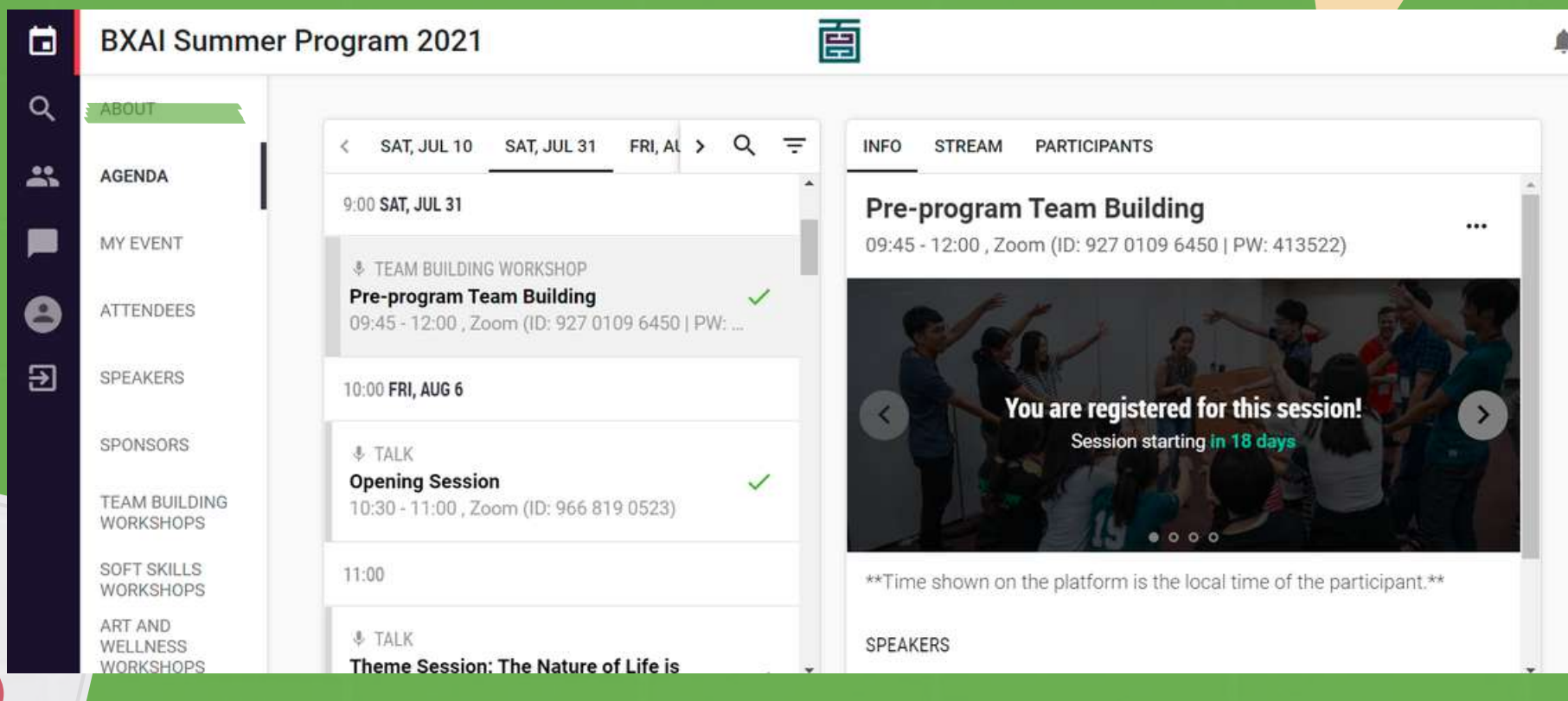

## View details and register for all events

For Public Speaking/Self-awareness Workshops, please refer to the group list at the <u>SP21 website</u>.

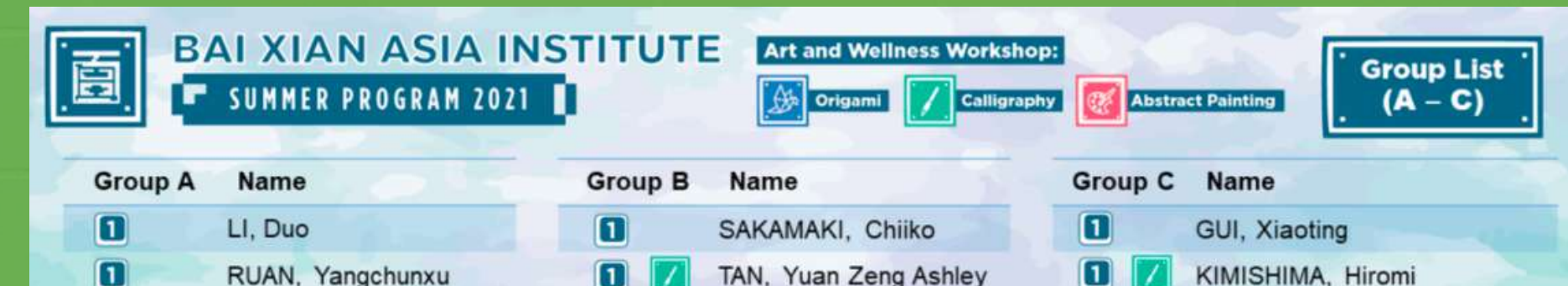

| 1 | LIN, Yuan-Jui         | 1 | KO, Nanshi          |   | <u></u> | SUJASWARA, Azwar Azmillah |
|---|-----------------------|---|---------------------|---|---------|---------------------------|
| 1 | LIN, Chun-Chieh       | 1 | TSOU, Yuen          | 1 |         | Ll, Jiahao                |
| 1 | ZHANG, Yujia          | 1 | YU, Xinchen         |   |         | LIU, Yalin                |
| 1 | SUZUKI, Aoi           | 1 | LEE, Yeon Hee       |   |         | LEE, Chee Shin            |
| 2 | CHOI, Ahrum           | 2 | CAI, Xueke          | 2 |         | TANAKA, Takanao           |
| 2 | NAKASHIMA, Taichi     | 2 | PARK, Jungjin       | 2 |         | SI, Chenyu                |
| 2 | CHEN, Mengting        | 2 | KU, Ting-Hsuan      | 2 |         | IDOKI, Yuta               |
| 2 | FUNG, Sze Kiun Joshua | 2 | PANG You Yuan       | 2 |         | HWANG, Minwoong           |
| 2 | GUO, Yixin            | 2 | LI, Guojiao         | 2 |         | SAKURA, Ai                |
| 2 | KIM, Junhyuk          | 2 | OZUKI, Mio          | 2 |         | CHAN, Ni Ni               |
| 2 | CHOO, Qian Wen        |   | Contract of the lot |   |         |                           |
|   |                       |   |                     |   |         |                           |

ublic Speaking / Self-awareness Workshops Group 2

<u>Attps://www.bxai.org/bxaisp-2021/</u>

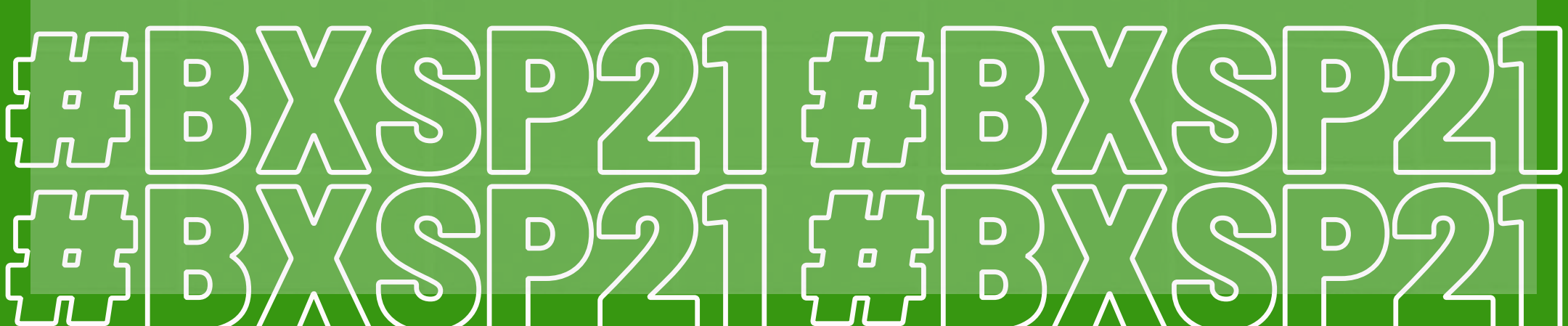

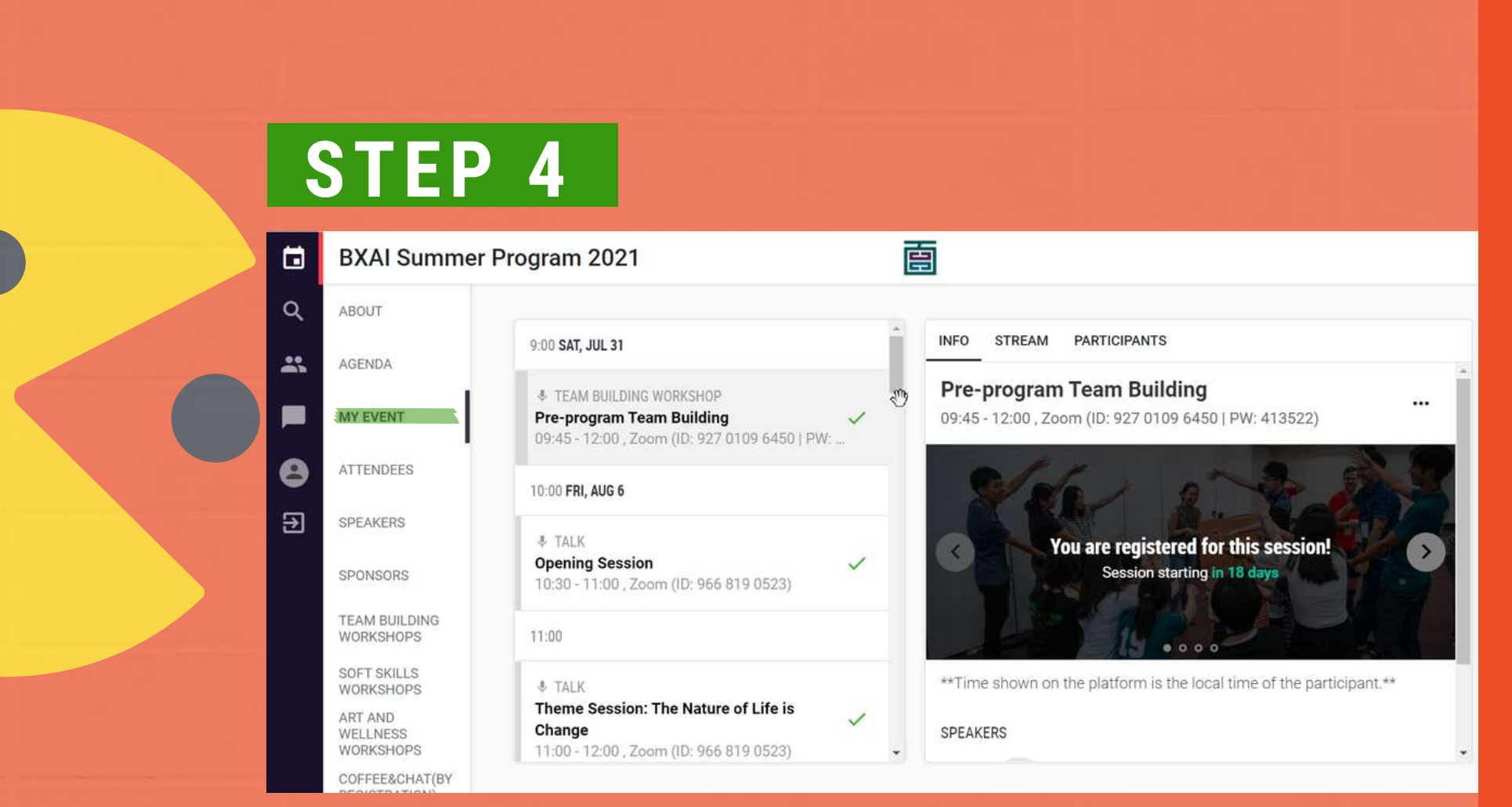

#### **Registered sessions will appear in** "My Event"

# **STEP 5**

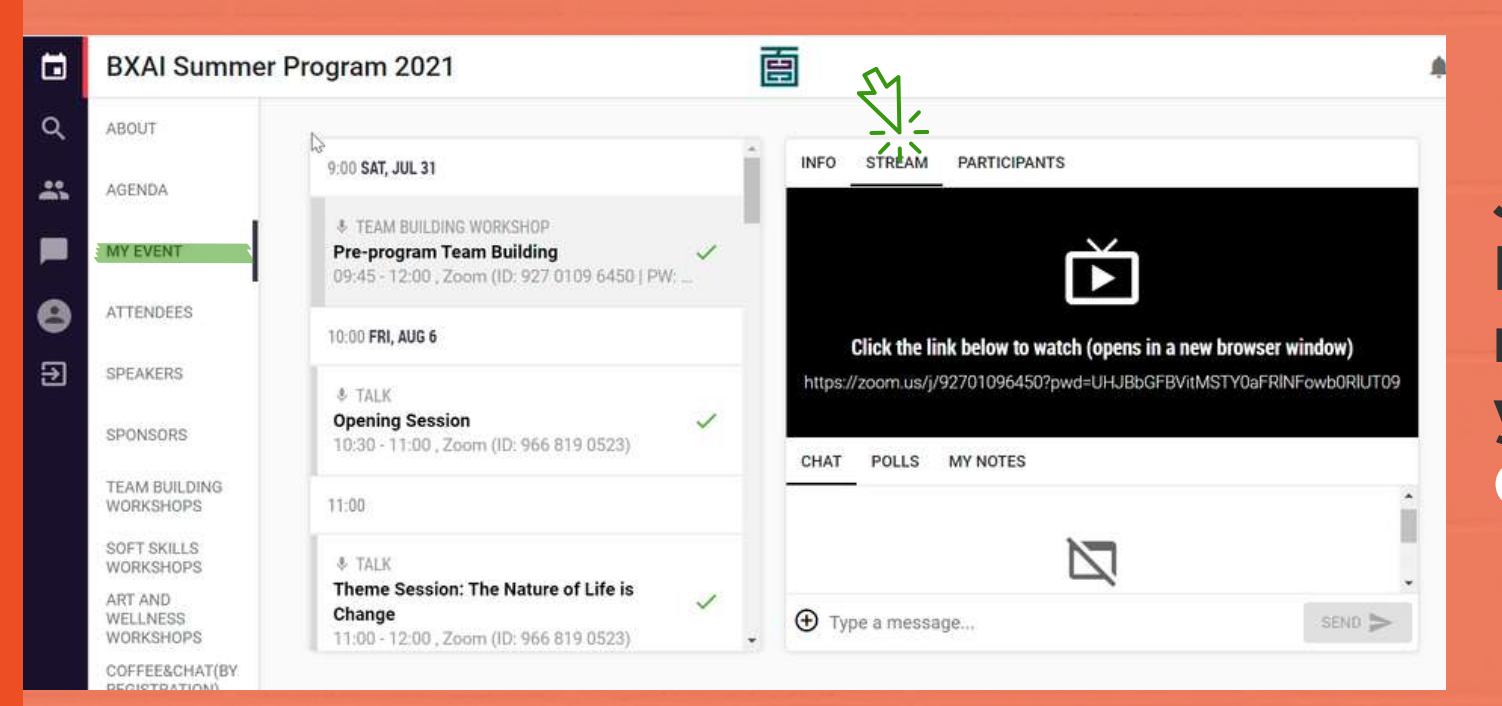

Join Zoom via Lounjee and rename yourself as: **Group X - Name** 

#### You will be asked to allow the browser to access your audio or video

What if I press **'not** allowed' by mistake?

Go to Brower **Setting > Privacy** and Security > Audio and Camera Section

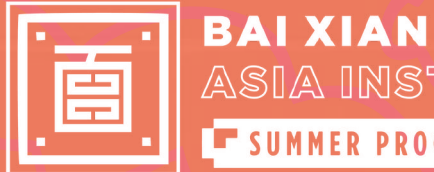

ASIA INSTITUTE SUMMER PROGRAM 2021

## **STEP 6**

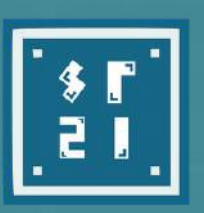

010

• ( •

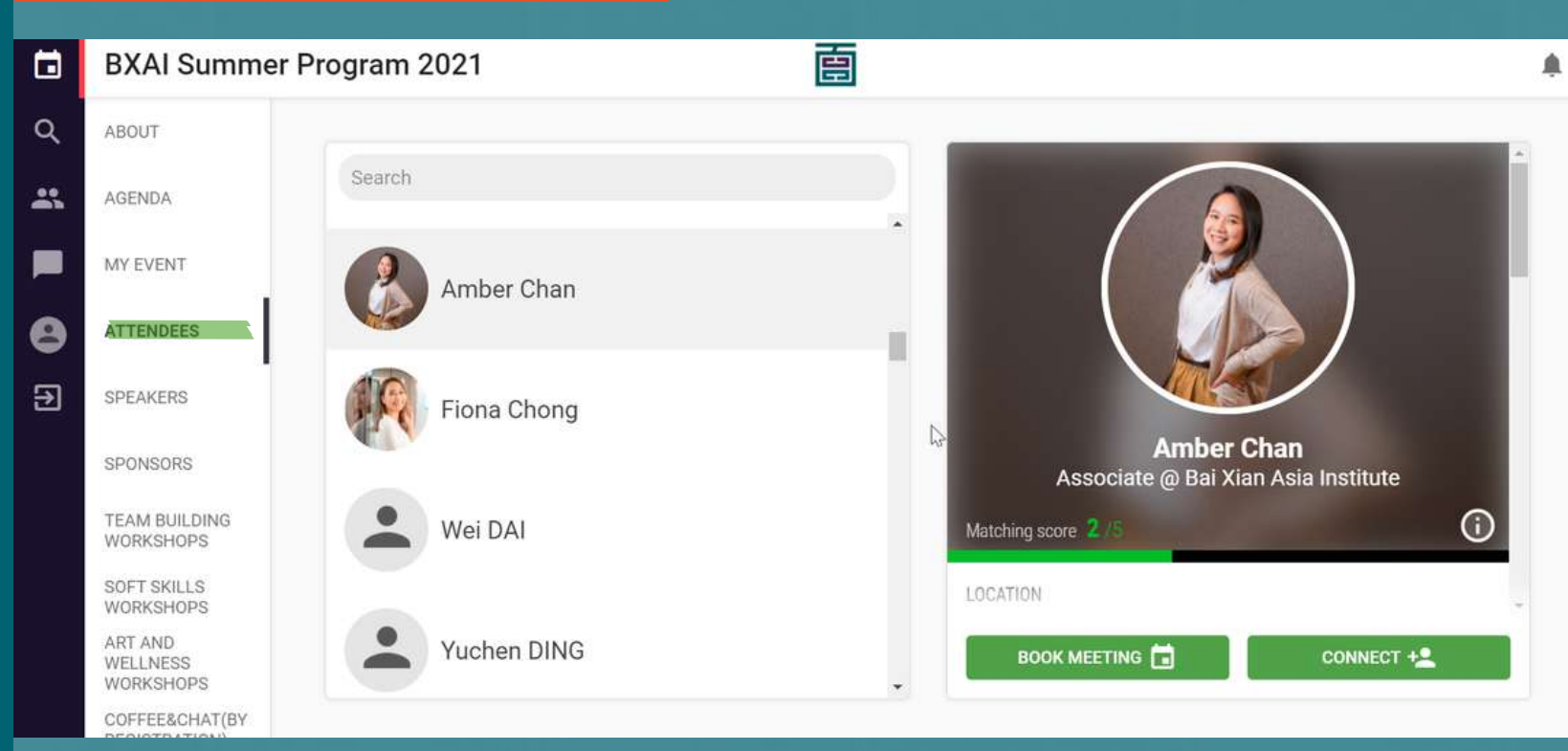

# Connect with other BX Scholars, speakers, and the BX Team!

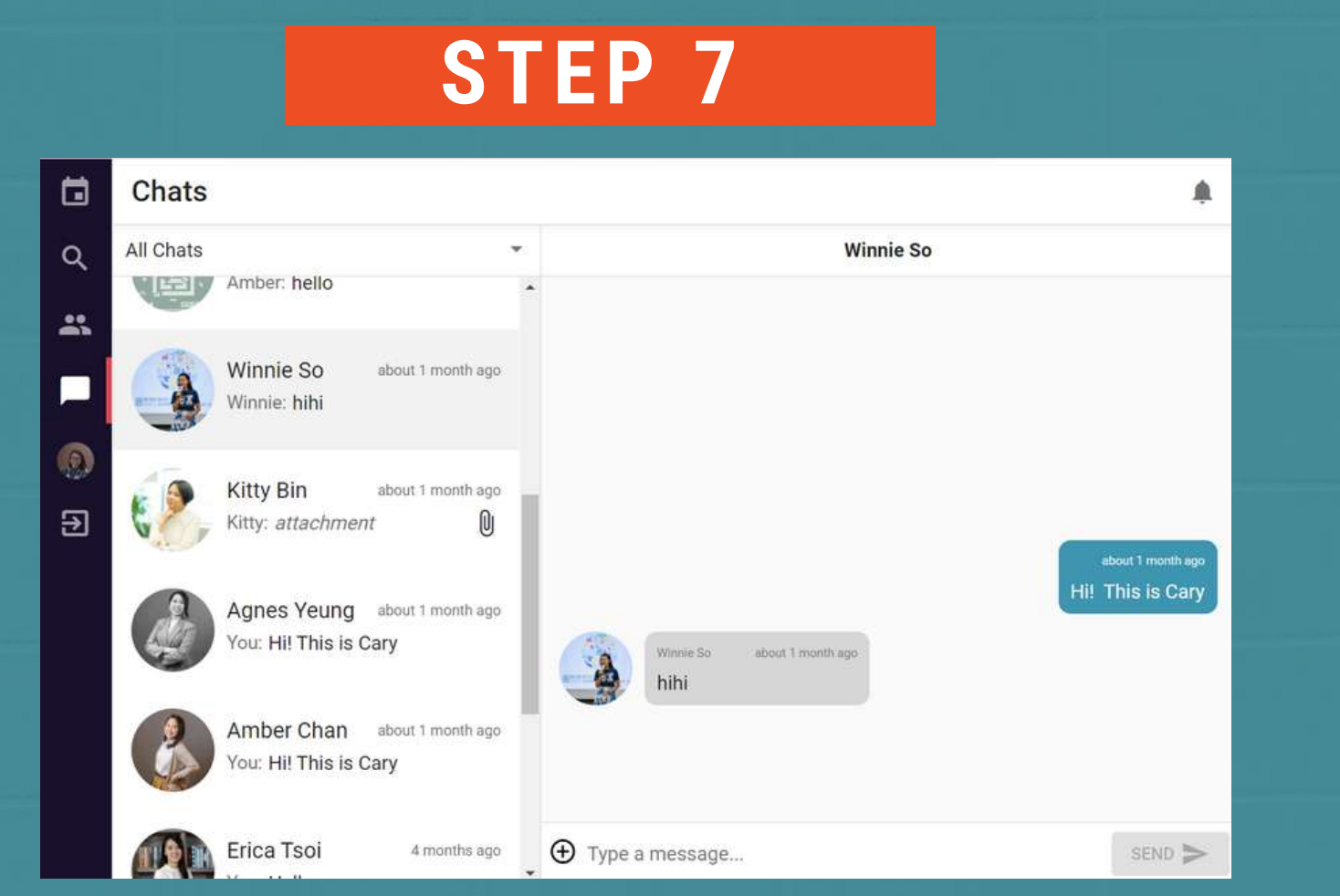

### Create a chat room and chat on Lounjee!

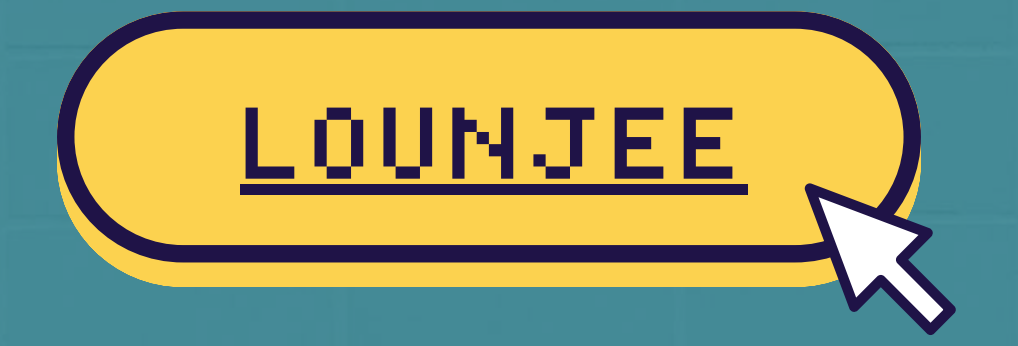

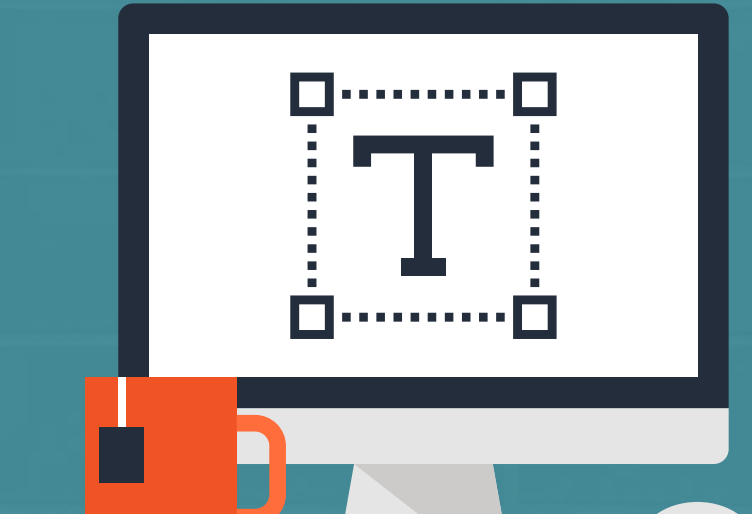

Should you have any questions, please email us at summerprogram@bxai.org.

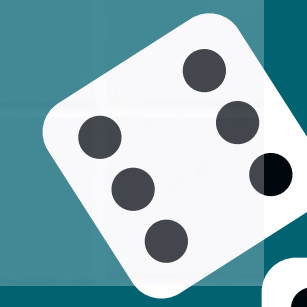